一、登陆客户中心→资金存取→在线支付→点币富通支付通道,之后会出现下图:

网上支付管理规则及流程简述↔

- 币富通充值入金服务由 BFT 支付平台提供。↩
- 客户每次办理支付时均需透过官网客户中心,因支付平台的收款资料有可能随时更改,需按当时 提供的支付渠道方为正确有效。₽
- 每日支付上限为人民币 40万,单笔单次最低为人民币 1000,单笔单次最高为人民币 50000。↩
- 不支持第三方、支付宝、微信及云闪付支付转账。↩
- 请在 15 分钟内完成并点击"<mark>我已付款完成</mark>"₽

请留意:↓

如提交交易金额与实际交易金额不符或输入银行卡号保行卡持有人资料有误而导致无法到账,资金将被冻结或退款,因此产生的申索,损失和责任,需由支付者自行承担。+<sup>1</sup>

流程简述: ↓

登入客户中心==>点选"币富通支付"==>输入付款人姓名后点击"一键购买"==>获得汇款信息==>另开网页登入个人网银==>通过网银提交转账==>回到客户中心并点击"我已付款完成"↔

| <u>ة</u> | 确认 | 取消 |
|----------|----|----|
|----------|----|----|

二、输入订单资料并提交

| 在線支付    |                  |
|---------|------------------|
| * 為必填項  |                  |
| 點擊此處查看匯 | 款詳細流程            |
| 填寫賬戶信息  |                  |
| 商戶名     | 偁 亨達國際金融         |
| 交易平     | 青· 亨達交易平台        |
| 医戶號碼    | * 37000001       |
|         | * *              |
| , st    | *                |
| 名       | * 小白             |
| 證件類型    | * 身份證            |
| 證件號碼    | * 123456789001   |
| Emai    | I≉ 123456@qq.com |
| 聯絡號碼    | * 133123123123   |
| 入賬金額    | * RMB 1000       |
|         |                  |
| 附       | <b>a</b>         |
|         | ^                |
|         | ~                |
|         |                  |
|         | 提交返回             |

三、弹出订单资料页面,请点选"一键购买"。

|   | <b>订单</b> 信息             |
|---|--------------------------|
|   |                          |
|   | <b>¥</b> 1000            |
|   | 购买量 ( CNY )              |
|   | 订单号:296833677007572992 🕞 |
|   | * 付款人姓名                  |
|   | 李小白                      |
|   |                          |
|   | 一键购买                     |
| L |                          |

四、登陆个人网银按照提供的银行资料进行转账汇款。完成网银转账前别点

| BFT |                              |              |            |             |
|-----|------------------------------|--------------|------------|-------------|
|     | 1<br>确认付款                    |              | <br>確认     | 收款          |
|     |                              | 请付款 X 15:21  | 订单号:296770 | (賀利)        |
|     | 县行卡付款                        |              |            |             |
|     | 委家姓名<br>银行卡号<br>开户银行<br>支行国家 | 按通道给予的信息进行汇款 |            | 0<br>0<br>0 |

"我已付款完成"。

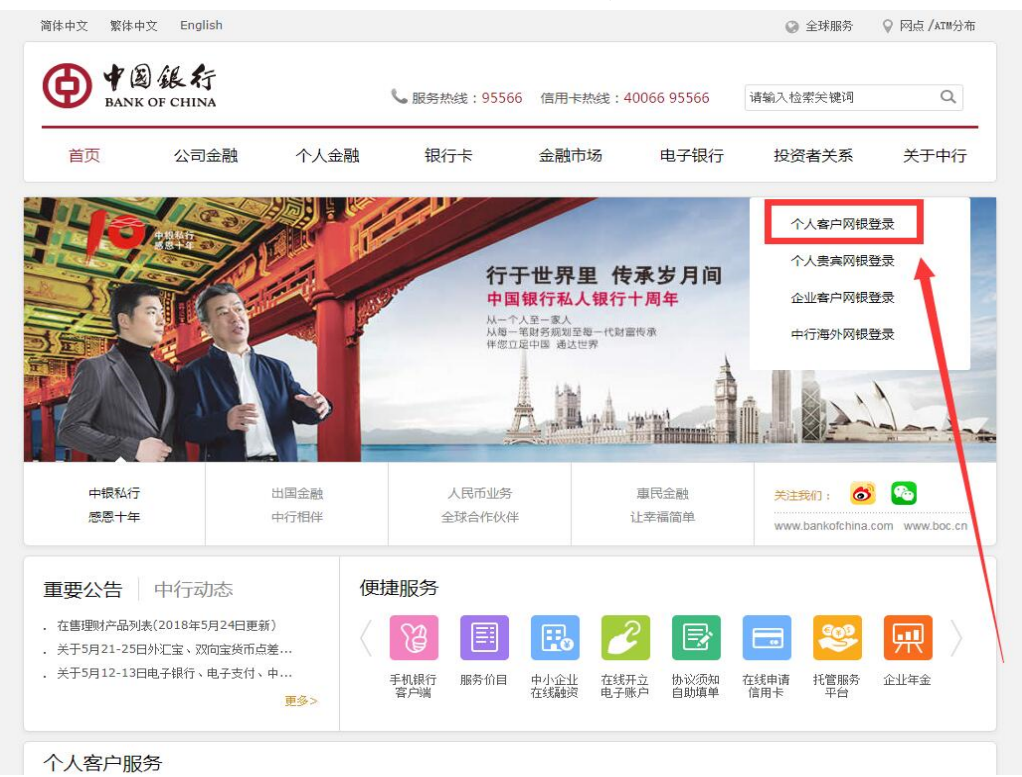

## 五、以中国银行为例,到中国银行主页,登陆个人网银。

六、输入网银账号和密码。

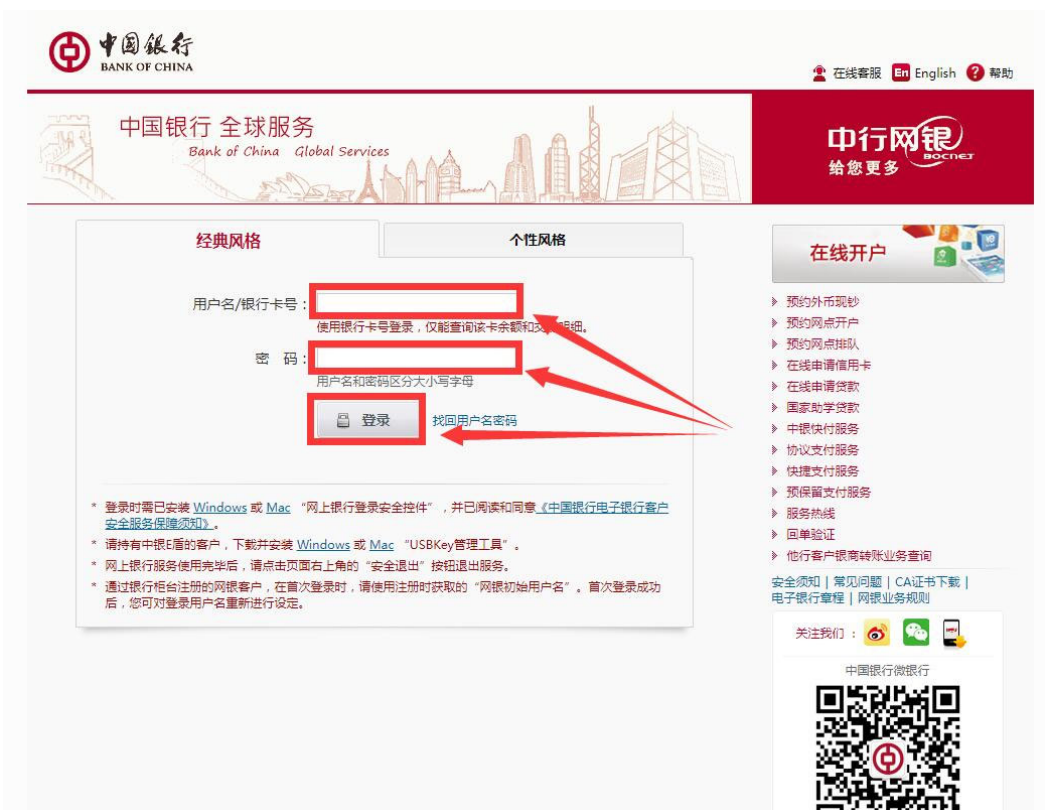

| ▲ 《 ⑧ 銀 行 网上银行 理财版                                                                                        |                                                                                                    |                                                                              |                                                                         |                                                                                                    | 功能搜索                                                                                                    |                                                             |                                                                                                    |
|----------------------------------------------------------------------------------------------------|----------------------------------------------------------------------------------------------------|------------------------------------------------------------------------------|-------------------------------------------------------------------------|----------------------------------------------------------------------------------------------------|----------------------------------------------------------------------------------------------------|-------------------------------------------------------------|----------------------------------------------------------------------------------------------------|
| ▲ 首次 银石葉/<br>中国現実 第次に款 [操作指南] 中行内转账汇款 劳行發展汇款 小市跨境汇款 人员币跨境汇款 之员币跨境汇款 行行资金归集 行行资金归集 打量转账 专行的资金归集 主动收款 收款人管理 | 時間         存款管理         貸款管理           特殊汇款         存款管理         貸款管理           外汇         基         資金属         证券期           特殊汇款         場価指摘             特殊汇款         場価指摘             特殊汇款         場価指摘             特殊汇款         場価             ・         第回通道式功調のごた背楽中行時<br>开立的个人公司账件通行時端上級             ・         到時刻間均点的到所。             ・         到時刻間均点的到所。 | ▲ 您好,陳<br>勞行環全管理 民生變素<br>② 傣苏 保险 期权<br>理与转账相关的全款业务,具体请<br>能約本人账户或在中国银行场。公式机构 | 大文 全 ←<br>(信用末)<br>第二年<br>第二年<br>第二年<br>第二年<br>第二年<br>第二年<br>第二年<br>第二年 | 装装板 ● 功能<br>电子支付<br>全球服务<br>上規則,根据您的<br>国内路行行汇就<br>您可通过此功能<br>实时转称,五万子<br>普通特殊:工作日前一<br>时间或适至下一<br>时间或适至下一<br>對行時先式受到<br>置法時限 | 地図 「 Engli<br>へ人役全<br>1500版券<br>第三次の日本人役会<br>第三次の日本人会<br>第三次の日本人会<br>第二次の日本人会<br>第二次の日本人会<br>第二次の日本会<br>第二次の日本会会<br>第二次の日本会会<br>第二次の日<br>第二次の日本会会<br>第二次の日本会会<br>第二次の日本会会<br>第二次の日本会会<br>第二次の日本会<br>第二次の日本会会<br>第二次の日本会会<br>第二次の日本会会<br>第二次の日本会会<br>第二次の日本会会<br>第二次の日本会会<br>第二次の日本会会<br>第二次の日本会会<br>第二次の日本会会<br>第二次の日本会会<br>第二次の日本会会<br>第二次の日本会会<br>第二次の日本会<br>第二次の日本会<br>第二次<br>第二次の日本会<br>第二次の日本会<br>第二次の日本会<br>第二次<br>第二次<br>第二次<br>第二次<br>第二次<br>第二次<br>第二次<br>第二次 |                                                             | ● 科助 企业安排 (本) 安全()<br>企业学家部务 能: 如何规问,请数:<br>(不包含中国银行)开 (不包含中国银行)开 (的转账—段2小时内到<br>9)账—般实时到账,其他 5.35% |
| <ul> <li>转狀记录</li> <li>预約管理</li> <li>交易限額设置</li> <li>江款奏餐</li> <li>密码汇款</li> <li>ATM无卡取款</li> </ul>       | <ul> <li>跨行资金归集</li> <li>約可通过该功期进行時行人民币资生等提作。</li> <li>時行资金归集税行都不收取手续费。</li> <li>立即归集</li> </ul>                                                                                                    | 全归集的签约、设置、查询、停放和删除                                                           |                                                                         | 外市跨境汇款<br>您可通过本功期间<br>服务时间为7×24<br>收费标准:(1)<br>币260元/笔:(2<br>币150元/笔:(5<br>汇,并计收差价)<br>跨境汇款汇出需数                               | マー国大陆以外地<br>小时。<br>手续费,汇款金载<br>2)电讯费,港湾<br>3)如使用外币现<br>包執汇整价费按<br>包中转行进行办理                                                                                                    | 区开立的银行账户<br>烦的1%。,最低人!<br>给地区人民币80元<br>眇进行汇出,我行<br>照我行公布的实明 | 进行外币汇款。<br>民币50元/笔,最高人民<br>将目动为您进行钞转<br>外汇降价计收:(4)如<br>在汇款金额扣除中转费                                   |

七、选择转账汇款。并根据通道给出的收款资料进行转账。

八、汇款后,回到客户中心点"我已付款完成"完成整个汇款流程。

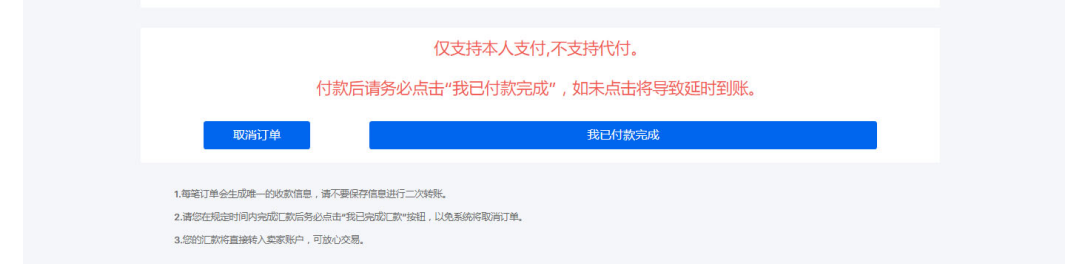